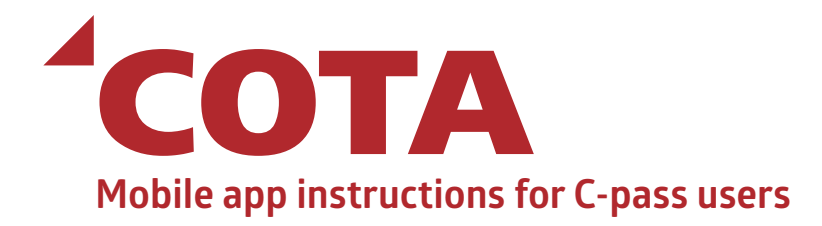

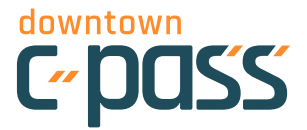

**GET** 

#### 1

From the App Store or Google Play, search for COTA Connector and download to your phone.

# 2

Open the app and select My Connector.

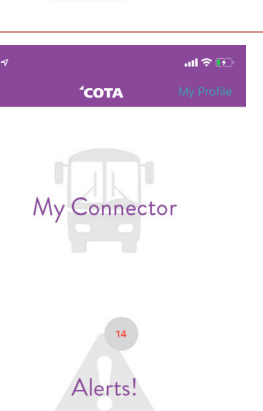

сота

**COTA** Connector

COTA Mobile App

#### 3

Create your profile by tapping *New Customer*. The information entered must match the information given to your Account Manager at your place of employment, so enter information carefully to avoid typos. Create a password\* and tap *Sign Up*.

\* Password need to be a minimum of 8 characters long

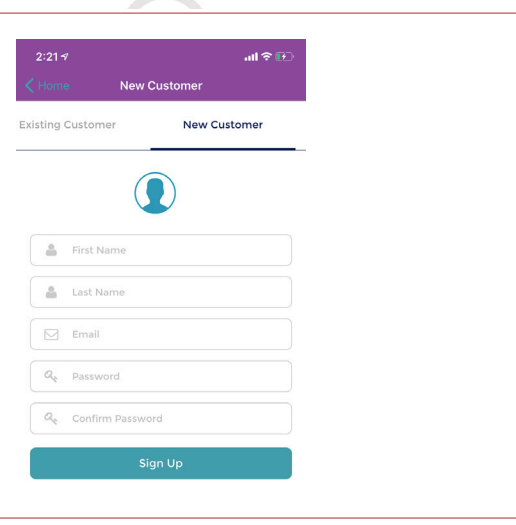

#### 4

Send an SMS (text message) in order to verify your phone by tapping the *SEND SMS* button. This will populate a message in your message app. Send this message. You should receive a return text saying that you are verified.

> An SMS text message must be sent to verify your phone. Do not edit the message body before sending the message.

> > SEND SMS

### 5

Next, you will be asked to *Create Your Wallet*. For C-pass users, this is simply a name to give your pass. For this walkthrough, we will name ours "wallet". Tap Create Wallet".

| 2:23 🕫                    |                                                                                    | <b>∻</b> ₽ |
|---------------------------|------------------------------------------------------------------------------------|------------|
|                           | Create Wallet                                                                      |            |
|                           | Create Your Wallet                                                                 |            |
| Vaming you<br>needed (i.e | ur Mobile Wallet helps you identify it, when<br>., transfer it to another device). | n          |
|                           | Wallet                                                                             |            |
|                           | Create Wallet                                                                      |            |

#### 6

There are three tabs on the *My Passes* screen: *Passes*, *Pay As You Go* and *Activities*. **To ride the bus with C-pass, tap** *Pay As You Go***.** 

| 11:02                                                |                    |               |
|------------------------------------------------------|--------------------|---------------|
| <b>'СОТА</b>                                         | My Passes          | LOGOUT        |
|                                                      | Wallet - Active    |               |
| Account Balanc                                       | e : \$0.00         | Add Fund/Pass |
|                                                      |                    |               |
|                                                      | Account Management | באר           |
| Passes                                               | Account Management | Activities    |
| Passes<br>Products                                   | Account Management | Activities    |
| Passes<br>Products<br>C-pass Mobile<br>Fare: \$ 0.00 | Account Management | Activities    |

### 7

To ride COTA, simply tap on *C-pass Mobile* under *Pay As You Go*. A pop-up screen will appear and ask you to confirm activation of your bus pass. Tap *Yes*.

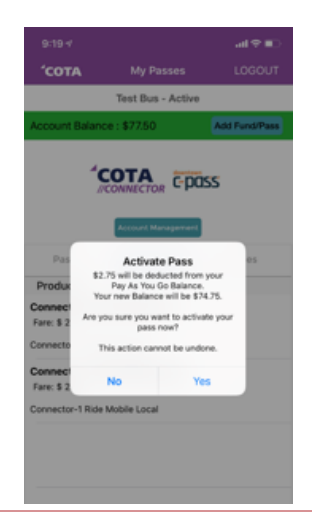

#### 8

A QR code will appear with a timer. This is your active pass. You will generate a code each time you ride the bus. There is no need to logout or force close the app after you scan the code.

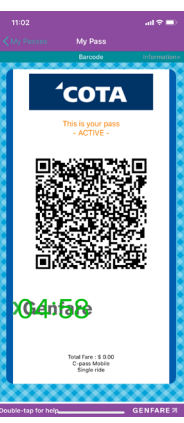

### 9

Once you step onto the COTA bus, scan the QR code on the farebox as indicated by the yellow arrow. A valid pass will beep and show a green check mark on the farebox screen. An invalid pass will generate a red "X" on the farebox screen with a "card not valid" message.

You will need to complete steps 6-8 every time you ride the bus. From time to time, you may be required to login again.

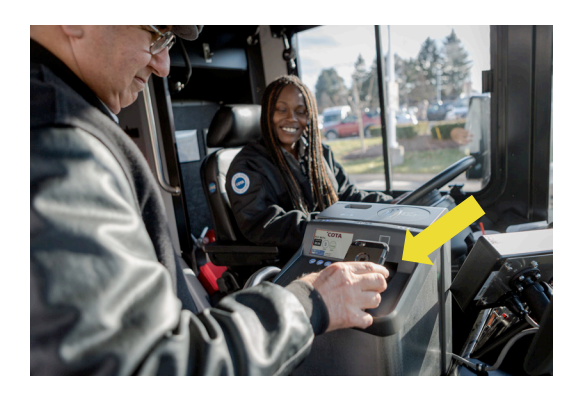

## **Additional Notes:**

- Make sure your screen brightness is turned up when you scan the QR code on the bus.
- If you change phones or phone numbers, contact C-pass staff to assist with the transfer of C-pass to the new device or the new phone number. It may take up to one business day for the transfer to occur.
- As a Downtown C-pass user, you will never need to add funds in order to use your C-pass.
- If you need a regular COTA Connector account in addition to C-pass, you will need to create a separate login with a different e-mail address.
- $\bullet$  If you have any issues with your C-pass, please contact C-pass staff at (614) 591-4184 or email info@downtowncpass.com